## บทที่ 1 การประมวลผลโปรแกรมภาษา C++

## วัตถุประสงค์

- 1. เพื่อให้นักศึกษาทราบถึงกระบวนการประมวลผลโปรแกรมภาษาระดับสูง
- 2. เพื่อให้นักศึกษาทราบถึงระเบียบวิธีในการพัฒนาโปรแกรม

## 1.1 การประมวลผลโปรแกรมภาษาระดับสูง

โปรแกรมที่โปรแกรมเมอร์เขียนขึ้นจากภาษาโปรแกรมระดับสูง ต้องผ่านการแปลโดยตัว แปลภาษาเพื่อตรวจสอบความถูกต้องของไวยากรณ์ของภาษา ต่อจากนั้นจะทำการสร้างแฟ้ม ภาษาเครื่องเพื่อให้โปรแกรมสามารถปฏิบัติงานได้ตามที่ต้องการ โดยทั่วไปขั้นตอนในการเตรียม โปรแกรมภาษาระดับสูงสำหรับประมวลผล สามารถแสดงได้ดังรูปที่ 1.1

การทำงานโปรแกรมเริ่มจากสร้างแฟ้มต้นฉบับ(Source file) ที่บรรจุภาษาโปรแกรม ภาษาระดับสูงซึ่งสร้างจากโปรแกรมบรรณาธิกรณ์(Editor) สมมุติว่าโปรแกรมเมอร์เลือกภาษา C++ ตั้งชื่อแฟ้มข้อมูลชื่อ myprog.cpp โดยเขียนคำสั่งตามหลักไวยากรณ์ภาษาต่อจากนั้นให้ ตัวแปลภาษา(Compiler) ตรวจสอบไวยากรณ์ของภาษาที่เขียนขึ้น ถ้าไม่ถูกต้องจะมีข่าวสาร แจ้งแก่โปรแกรมเมอร์เพื่อให้โปรแกรมเมอร์แก้ไขให้ถูกต้อง ตัวแปลภาษาจะทำการสร้างแฟ้ม จุดหมาย(Object file)เป็นแฟ้มใหม่ชื่อเดียวกับชื่อแฟ้มแต่นามสกุลต่างกันในที่นี้คือ myprog.obj

แฟ้มนี้ยังไม่สามารถทำงานได้ต้องผ่านการเชื่อมโยงหรือรวมเข้ากับคลังของระบบก่อนโดย โปรแกรมเชื่อมโยง(Linker program) ซึ่งทำหน้าที่ในการนำส่วนจำเพาะที่มีการเรียกใช้อยู่ ภายนอกโปรแกรมมาเชื่อมโยงกับแฟ้มจุดหมายที่พัฒนาขึ้นเพื่อให้โปรแกรมสมบูรณ์และพร้อม ทำงาน ถ้าการเชื่อมโยงประสบความสำเร็จระบบจะสร้างแฟ้มใหม่ชื่อว่า myprog.exe สำหรับ การทำงานนั้นต้องมีโปรแกรมบรรจุ(Loader) เป็นโปรแกรมระบบที่ทำหน้าที่ในการนำโปรแกรม จุดหมายไปเก็บในหน่วยความจำและบอกให้ซีพียูปฏิบัติการตามคำสั่งโปรแกรม การ ประมวลผลโปรแกรมซีพียู่ต้องตรวจสอบคำสั่งแต่ละคำสั่งในหน่วยความจำ และปฏิบัติงาน คำสั่งเป็นลำดับ ซึ่งระหว่างการประมวลผลคำสั่งอาจมีการนำข้อมูลเข้าไปเก็บในหน่วยความจำ หรือมีการปฏิบัติการกับข้อมูลต่างๆเหล่านั้น เช่น การคำนวณ การเปรียบเทียบ เป็นต้น รวมทั้ง คำสั่งในการนำข้อมูลซึ่งเป็นผลลัพธ์ออกจากหน่วยความจำมาแสดงผลตามรูปแบบที่ต้องการ

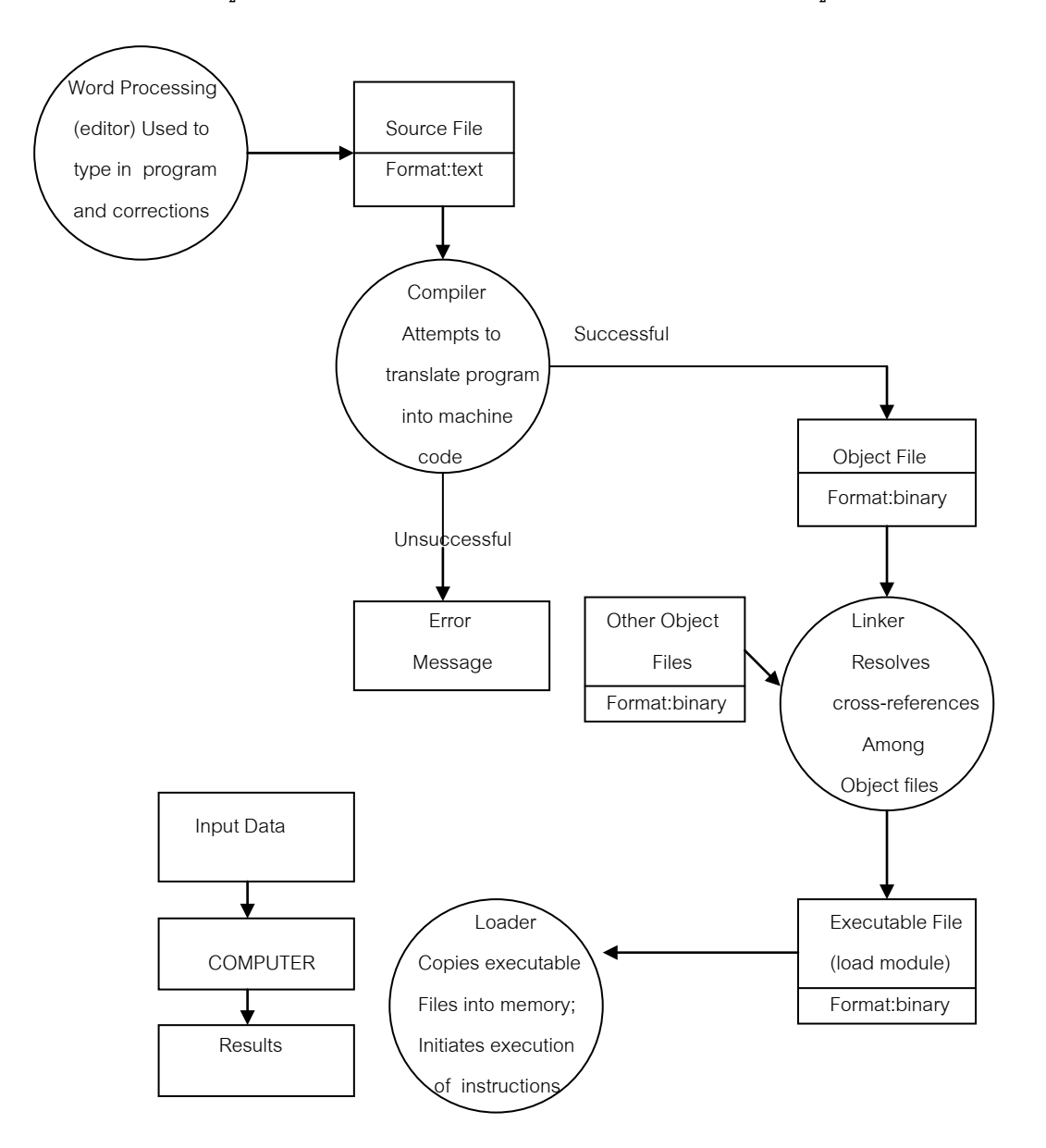

**รูปที่ 1.1** แสดงการเตรียมโปรแกรมภาษาระดับสูงสำหรับการประมวลผล(Friedman,2000 :21)

สำหรับการปฏิบัติการถ้าเลือกใช้ Microsoft Visual Studio 6.0 นักศึกษาสามารถ ประมวลผลโปรแกรมภาษา C++ ได้โดยกระทำตามขั้นตอนต่อไปนี้

1. การเรียกใช้โปรแกรม ให้ทำการเปิดโปรแกรม Microsoft Visual C++ 6.0 จะได้ดัง รูปภาพด้านล่างนี้

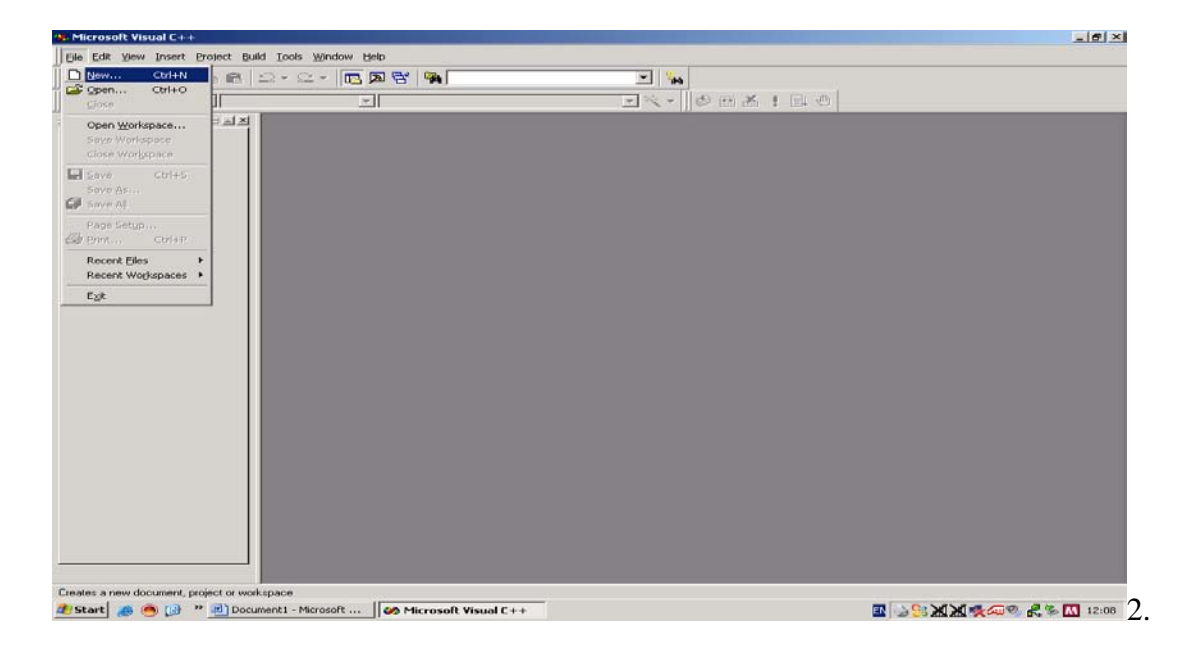

2. สร้างแฟ้มต้นฉบับ(Source file) ที่บรรจุภาษาโปรแกรมภาษาระดับสูงซึ่งสร้างจาก โปรแกรมบรรณาธิกรณ์(Editor) โดย

เลือก New เพื่อเปิด workspace ใหม่ ต่อจากนั้นให้

เลือก Win32 Console Application เพื่อมีการแสดงผลลัพธ์หรือทำงานบน dos

ตั้งชื่อแฟ้มข้อมูล Project name : ชื่อแฟ้มข้อมูล

ระบุตำแหน่งที่อยู่ของแฟ้ม C:\ ชื่อแฟ้มข้อมูล

ระบบจะทำการสร้าง workspace ใหม่โดยใช้ชื่อตามที่ผู้ใช้กำหนดและจัดเก็บ ในโฟดเดอร์ที่ชื่อเหมือนกับแฟ้มข้อมูล ดังนั้นเมื่อผู้ใช้โปรแกรมสร้างโปรแกรมชนิดใดก็ตามจะถูก รวบรวมและจัดเก็บในโฟดเดอร์ที่กำหนด ต่อจากนั้นกด OK ระบบจะดำเนินการโดยปรากฏ หน้าต่างที่มีข้อความดังนี้

Win32 Console Application –Step 1 of 1

- An empty project

โดยการสร้างโครงงานใหม่นี้จะไม่มีแฟ้มหรือข้อมูลใดๆบรรจุอยู่ ให้กด Finish จะมี หน้าต่างที่สรุปผลของการสร้างโครงงานใหม่โดยผู้ใช้สามารถตรวจสอบความต้องการโดยย้อนกลับ ไปยังขั้นตอนแรกๆถ้าไม่ถูกต้องหรือต้องการเปลี่ยนแปลงได้ ต่อจากนั้นให้กด OK

การเปิดแฟ้มใน Microsoft Visual C++เพื่อป้อนคำสั่งโปรแกรมเพื่อทำงาน ให้ทำการ เลื่อนเมาส์ไปที่ File แล้วทำการเลือก New อีกครั้งจะปรากฏหน้าจอเพื่อให้เลือกแฟ้มภาษา C++ ที่ต้องการในที่นี้เลือก ดังนี้

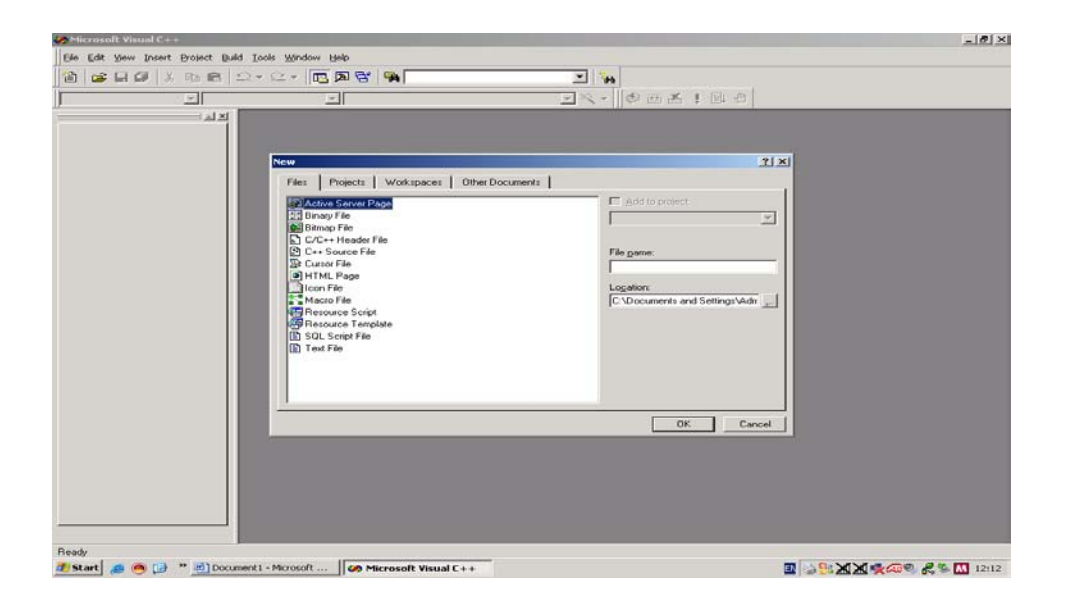

เลือกรายการ C++ Source File แล้วให้ทำการพิมพ์ชื่อ File ในช่องTextbox ทางด้าน ขวามือที่ชื่อว่า File name: โดยชื่อ File นั้น จะใส่ .cpp หรือไม่ก็ได้ แล้วให้ทำการคลิกที่ปุ่ม OK สมมุติว่าเราตั้งชื่อแฟ้มคำสั่งภาษา C++ ชื่อ aaa ระบบจะจัดสรรเนื้อที่สำหรับเก็บคำสั่ง ภาษาโปรแกรมของเราไว้ใน แฟ้มที่ชื่อ aaa.cpp และบรรจุใน workspace ที่เรากำหนดขึ้นโดย อัตโนมัติ

| 4 Microsoft Visual C++ | 5                        |                            |   |              |                | _ # X            |
|------------------------|--------------------------|----------------------------|---|--------------|----------------|------------------|
| Eile Edit View Insert  | Project Build Iools Y    | Vindow Help                |   |              |                |                  |
| 🖹 😅 🖬 🕼 🐰              | BB 2.2                   | - 🖪 🗖 😤 👒                  |   | - 😘          |                |                  |
| 1                      | *                        | *                          | - | ×- 0 m × ! B | 1 -0           |                  |
|                        | · 최전 🛛 🗛 🗛 🖓             | pp                         |   |              | - 🗆 ×          |                  |
|                        |                          |                            |   |              |                |                  |
|                        |                          |                            |   |              |                |                  |
|                        |                          |                            |   |              |                |                  |
|                        |                          |                            |   |              |                |                  |
|                        |                          |                            |   |              |                |                  |
|                        |                          |                            |   |              |                |                  |
|                        |                          |                            |   |              |                |                  |
|                        |                          |                            |   |              |                |                  |
|                        |                          |                            |   |              |                |                  |
|                        |                          |                            |   |              |                |                  |
|                        |                          |                            |   |              |                |                  |
|                        |                          |                            |   |              |                |                  |
|                        |                          |                            |   |              |                |                  |
|                        |                          |                            |   |              |                |                  |
|                        |                          |                            |   |              |                |                  |
|                        |                          |                            |   |              |                |                  |
|                        |                          |                            |   |              |                |                  |
| 1                      |                          |                            |   |              |                |                  |
| NIC.                   | Lind                     |                            |   |              | (100 million)  |                  |
| E                      |                          |                            |   |              |                | -                |
|                        |                          |                            |   |              |                |                  |
| E Duild Debug          | λ Find in Files 1 λ Find | In Files 2 X 4             |   |              |                | . –              |
| Ready                  |                          |                            |   |              | Ln 1, Col 1  / | TEC COL OVR READ |
| 🏄 Start 🦽 🥌 😥          | >> Document1 - Micr      | osoft Microsoft Visual C++ | - |              | Max 3          | 🕙 🚜 🧐 🚺 13:07    |

ระบบจะปฏิบัติการผลการทำงาน ปรากฏดังรูปภาพด้านบน ซึ่งเป็นแฟ้มว่างเปล่าชื่อ aaa.cpp ให้พิมพ์คำสั่งภาษา C++ ใน editor ที่ว่างเปล่าตามรูปแบบไวยากรณ์ของภาษาทุกประการ ดังนี้

| 3. Microsoft Visual C++                                                                                                    | ×                             |
|----------------------------------------------------------------------------------------------------|-------------------------------|
| Elle Edit View Insert Project Build Iools Window Help                                                                                                    |                               |
| 12 😅 🖬 🖉 X 📭 🕾 🖙 🖙 TR (R 😤 🐂 🛛 🖃 🦕                                                                                                    |                               |
|                                                                                                    |                               |
| <pre>#include <iostream> using namespace std; int main() {     int a,b,c;     float aver;     cout&lt;&lt;"Number 1:"; cin&gt;&gt;a;     cout&lt;&lt;"Number 2:"; cin&gt;&gt;b;     cout&lt;&lt;"Number 3:"; cin&gt;&gt;c;     aver=(a+b+c)/3.0;     cout&lt;&lt;"Average="&lt;<aver<<endl; 0;="" pre="" return="" }<=""></aver<<endl;></iostream></pre> |                               |
| A Build (Debug ), Find in Files 1 ), Find in Files 2 ) 4                                                                                                    | , č                           |
| Ready                                                                                                    | Ln 2, Col 21 REC COL OVR READ |
| 🎒 Start 🏽 🔊 🕑 Document 1 - Microsoft 🛛 🐼 Microsoft Visual C++                                                                                                    | 🖪 🍛 😫 🗶 🗮 🗫 💷 12:46           |
| 9/                                                                                                    |                               |

ตัวอย่างนี้เป็นการเขียน code ของการหาค่าเฉลี่ยของเลข 3 จำนวน ใดๆ

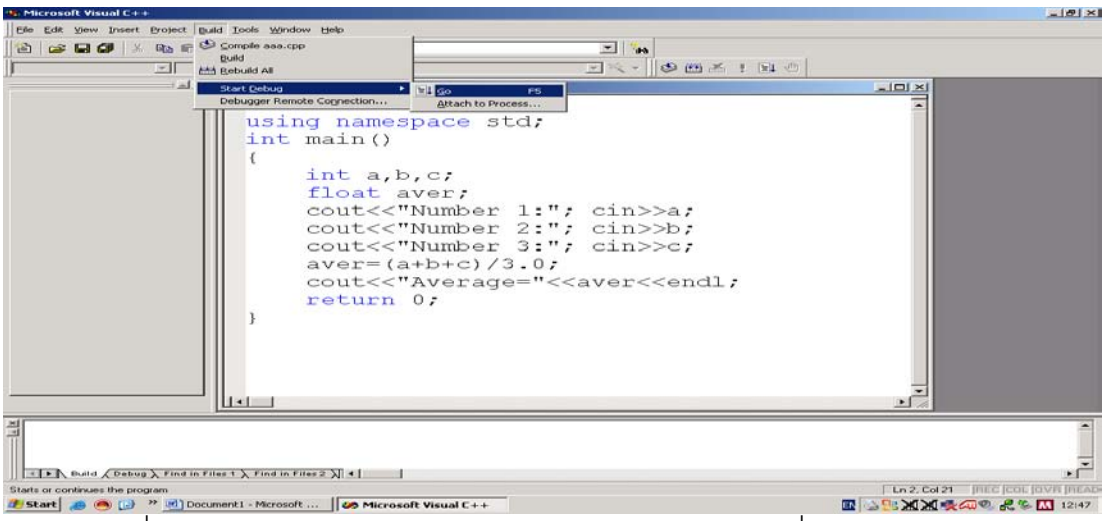

เมื่อทำการเขียน code เสร็จให้ทำการ complie โปรแกรม เพื่อแปล source code ให้ เป็น object code โดยการคลิก ที่ปุ่ม Build แล้วเลือก compile aaa.cpp ถ้ามีการป้อนหรือคำสั่ง ผิดไวยากรณ์ ระบบจะตรวจสอบและบอกถึงความผิดพลาดและบรรทัดที่ผิดพลาดในหน้าต่าง debug ด้านล่างของหน้าต่าง ผู้เขียนโปรแกรมต้องแก้ไขให้ถูกต้อง ทำการแปลโปรแกรมจนไม่มี ข้อผิดพลาดระบบจะมีข้อความเตือนให้ผู้ใช้ทำการ Save โปรแกรม ให้กดปุ่ม Yes เพื่อทำการ แทนที่โปรแกรมที่ได้แก้ไขเพื่อแทนที่แฟ้มเดิม

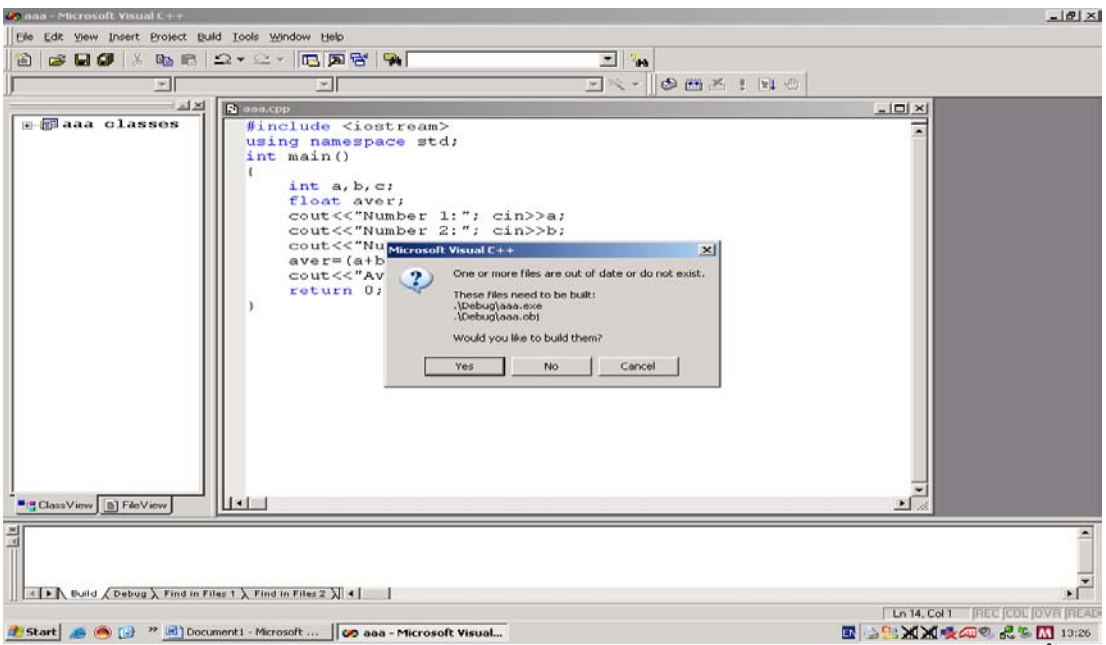

เมื่อทำการ Save เสร็จเรียบร้อยโปรแกรมจะทำการ Link แล้วสร้างเป็นแฟ้มใหม่ขึ้นมา อีกหนึ่งแฟ้ม จากนั้นให้ทำการกดปุ่ม Yes ต่อจากนั้นให้โปรแกรมทำงานโดยเลือกที่หน้าต่าง Build แล้วเลือก ! Execute new.exe เพื่อปฏิบัติงาน จะปรากฏหน้าจอที่มีการทำงานดังนี้

| Manan - Microsoft Visual C++ [run]                                                                                                    | X |
|----------------------------------------------------------------------------------------------------|---|
| Elle Edit View Insert Broject Debug Tools Window Help                                                                                                    |   |
|                                                                                                    |   |
| [Globals] ▼ [Al global members] ▼ ♦ main ▼ × ♥ ♥ @ # ★ : []↓ ⊕                                                                                                    |   |
| ALA Bassion                                                                                                    |   |
| Classos     Cassos     Casso |   |
|                                                                                                    |   |
| I Control: I     I Anne Value     Value     Value   |   |
| ปรากฏข้อความ                                                                                                    |   |

| Number 1:_ ให้เราลองใส่ตัวเลขเข้าไป |
|-------------------------------------|
| Number 2:                           |
| Number 3:                           |

ใส่ให้ครบ 3 จำนวน เป็นเลขอะไรก็ได้ สมมุติว่าป้อนเลข 2 ทั้งสามจำนวน โปรแกรมจะนำเลขทั้ง สามจำนวนไปหาค่าเฉลี่ยเพื่อแสดงผลลัพธ์ในที่นี้แสดงค่า 2 ปรากฏทางจอภาพ

| 🌌 aaa - Microsoft Visi         | ual C++                 |                                                                                                    |                                                                                                    |                  |                  |              | _10 ×                          |
|--------------------------------|-------------------------|----------------------------------------------------------------------------------------------------|----------------------------------------------------------------------------------------------------|------------------|------------------|--------------|--------------------------------|
| Elle Edit View Insert          | t Project Build Io      | ols Window Help                                                                                                    |                                                                                                    |                  |                  |              |                                |
| 12 12 12 12 12                 | X 📭 🖻   🕰 •             | ··· • • • •                                                                                                    | C74                                                                                                    | ×                | ***              |              |                                |
| (Globals)                      | VAI global me           | mbers) 💌 💊 ma                                                                                                    | in                                                                                                    | - 3              | - 🗆 🕮 😤 🚦        | 1 · · · ·    |                                |
|                                | B                       | наа.срр                                                                                                    |                                                                                                    |                  |                  | <u> </u>     |                                |
| ClassView [B] File             |                         | <pre>findude (lott) findude (lott) f</pre> | ADD ::<br>ADD cuments and Settle<br>The set of the set of the set<br>the set of the set of the set<br>the set of the set of the set<br>the set of the set of the set of the set<br>the set of the set of the set o | nga∖Administrato | ADebug\aaa,exe"  |              |                                |
| Loaded 'C: VI<br>The thread 0x | NDOVS\system            | sd with code 0 (                                                                                                    | no matching sys                                                                                                    | abolic inform    | ation found.     | - 4- 0 (0-0) | <b>.</b>                       |
| The program '                  | C: Documents            | and Settings Ad                                                                                                    | ministrator>Debug                                                                                                    | Jaaa.exe' h      | as exited with c | ode u (Ux0). | -                              |
| Find in                        | n Filez 1 入 Find in Fil | es 2 \ Results /   •                                                                                                    |                                                                                                    |                  |                  |              |                                |
| Ready                          |                         | and the last                                                                                                    |                                                                                                    |                  |                  |              | Ln 13, Col 2  REC COL OVR READ |
| z start 🔊 🥌 🔝                  | Document1               | - Microsoft 🧭 aa                                                                                                    | a - Microsoft Visual C++                                                                                                    | "C:\Document     | s and S          |              | 12:41                          |

### 1.2 ระเบียบวิธีในการพัฒนาซอฟต์แวร์

ระเบียบวิธีในการพัฒนาซอฟต์แวร์(Software development method) แบ่งเป็น 6 ขั้นตอน ดังนี้

- 1. ระบุความต้องการ
- 2. วิเคราะห์ปัญหา
- 3. ออกแบบขั้นตอนวิธีเพื่อแก้ปัญหา
- 4. สร้างรหัสคำสั่งตามขั้นตอนวิธี
- 5. ทดสอบและตรวจสอบความสมบูรณ์ของโปรแกรม
- 6. บำรุงรักษาและแก้ไขโปรแกรม

ขั้นตอนแรกเป็นการระบุถึงความต้องการ ซึ่งความต้องการต่างๆอาจเป็นปัญหาที่ เกิดขึ้นซึ่งผู้พัฒนาสามารถรวบรวมได้จากบุคคลต่างๆที่เกี่ยวข้อง ความต้องการที่ดีต้องขัดเจน ไม่คลุมเครือ มีความจำเป็น สามารถทวนสอบหรือตรวจสอบได้ ติดตามได้ ต่อจากนั้นนำ ความต้องการต่างๆเหล่านี้มาวิเคราะห์ถึงหนทางในการแก้ปัญหา โดยนำปัญหาต่างๆเหล่านี้มาก กำหนดสาระสำคัญ(Abstraction)ของข้อมูลนำเข้า ,ข้อมูลส่งออก ,การคำนวณ ,เงื่อนไขในการ ปฏิบัติการต่างๆ ต่อจากนั้นออกแบบขั้นตอนวิธีในการแก้ปัญหาโดยมีการแบ่งปัญหาออกเป็น ปัญหาย่อยๆเพื่อให้ง่ายต่อการพัฒนาเป็นการออกแบบบนลงล่าง(Top-down design) ในแต่ละ ปัญหาย่อยจะกำหนดเป็นลำดับขั้นตอนในการแก้ปัญหาโดยละเอียดเรียกว่าการแบ่งละเอียด ขั้นตอนวิธี(Algorithm refinement) ต่อจากนั้นเขียนข้อความสั่งเป็นภาษาโปรแกรมให้ถูกตาม ไวยากรณ์ของภาษานั้นๆ นำโปรแกรมที่สร้างขึ้นไปทดสอบโดยกำหนดข้อมูลทดสอบหลายๆชุด เพื่อให้เกิดความน่าเชื่อถือและสามารถนำโปรแกรมไปปฏิบัติการในการแก้ปัญหาได้อย่างถูกต้อง ตรงตามวัตถุประสงค์ การบำรุงรักษาโปรแกรมเกิดขึ้นเมื่อโปรแกรมตี่พัฒนาขึ้นได้ถูกนำไปใช้ งานในระยะหนึ่งซึ่งอาจเกิดข้อผิดพลาดขึ้น หรือผู้ใช้โปรแกรมต้องการเพิ่มประสิทธิภาพของ โปรแกรม ทีมงานในการบำรุงรักษาโปรแกรมต้องทำการแก้ไข ปรับปรุงโปรแกรมตามความ ต้องการต่อไป

## กรณีศึกษา : การแปลงไมล์เป็นกิโลเมตร

**ปัญหา** ต้องการแปลงระยะทางที่เป็นไมล์ให้เป็นกิโลเมตร

**วิเคราะห์** ต้องวิเคราะห์ข้อมูลในส่วนของข้อมูลนำเข้า ผลลัพธ์ที่ต้องการ และการประมวลผล การแปลงไมล์เป็นกิโลเมตร ข้อมูลนำเข้าคือระยะทางที่เป็นไมล์ ผลลัพธ์ที่ต้องการคือระยะทางที่ เป็นกิโลเมตร สำหรับการประมวลผลเป็นความสัมพันธ์ระหว่างค่าไมล์และค่ากิโลเมตร ซึ่ง 1 ไมล์มีค่าเท่ากับ 1.609 กิโลเมตร ต่อจากนั้นกำหนดสาระสำคัญข้อมูลต่างๆเหล่านี้เพื่อให้ สามารถเก็บในหน่วยความจำของเครื่องคอมพิวเตอร์ได้

#### DATA REQUIREMENTS

| Problem Input |                     |
|---------------|---------------------|
| miles         | ระยะทางเป็นไมล์     |
| Problem Outpu | ıt                  |
| kms           | ระยะทางเป็นกิโลเมตร |

#### Formular

1 ไมล์ = 1.609 กิโลเมตร

## ออกแบบ ขั้นตอนวิธีในการแก้ปัญหาแบ่งออกเป็น 3 ขั้นตอนใหญ่ ประกอบด้วย

#### ALGORITHM

- 1. รับระยะทางเป็นไมล์
- 2. แปลงระยะทางจากไมล์เป็นกิโลเมตร
- 3. แสดงระยะทางเป็นกิโลเมตร

พิจารณาแต่ละขั้นตอนวิธีว่าชัดเจนและสมบูรณ์หรือไม่ ปรากฏว่าในขั้นตอนที่1 และขั้นตอนที่ 3 เป็นขั้นตอนที่เป็นการรับและแสดงผลข้อมูลพื้นฐาน แต่ขั้นตอนที่ 2 ยังไม่ทราบว่ามีวิธีการ อย่างไรในการแปลงดังนั้นต้องกำหนดขั้นตอนวิธีแบ่งละเอียดให้ชัดเจนขึ้นดังนี้

#### ALGORITHM WITH REFINEMENTS

้1. รับระยะทางเป็นไมล์

- 2. แปลงระยะทางจากไมล์เป็นกิโลเมตร
  - 2.1 ระยะทาง 1 ไมล์มีค่าเท่ากับ 1.609 กิโลเมตร
- 3. แสดงระยะทางเป็นกิโลเมตร

ตรวจสอบขั้นตอนวิธีก่อนกระทำในขั้นตอนต่อไป ถ้าในขั้นตอนที่ 1 รับระยะทางเท่ากับ 10.0 ไมล์ ในขั้นตอนที่ 2.1 จะทำการแปลงโดยนำ 1.609 \* 10.00 นั่นคือ 16.09 กิโลเมตรนั่นเอง ต่อจากนั้นแสดงผลออกมาเป็นขั้นตอนที่ 3

## เขียนโปรแกรม ทำการเปลี่ยนขั้นตอนวิธีเป็นภาษา C++ ดังนี้

```
//miles.cpp
//Coverts distance in miles to kilometers.
#include <iostream>
using namespace std;
int main()
                                                    //start of main function
{
       const float KM_PER_MILE=1.609;
                                                    //1.609 km in a mile
       float miles,
                                                    //input : distance in miles
                                                    //output: distance in kilometers
             kms;
       //Get the distance in miles.
       cout << "Enter the distance to miles: "; cin >> miles;
       // Convert the distance to kilometers.
       kms = KM_PER_MILE * miles;
       // Display the distance to kilometers.
       cout << "The distance in kilometers is " << kms <<endl;
       system("PAUSE");
       return 0;
}
```

ทดลองทดสอบโปรแกรมโดยใช้ Freeware ชื่อ Dev C++

เข้าไปที่ <u>http://www.bloodshed.net/devcpp.html จะปรากฏหน้าจอดังนี้</u> (18/2/2554)

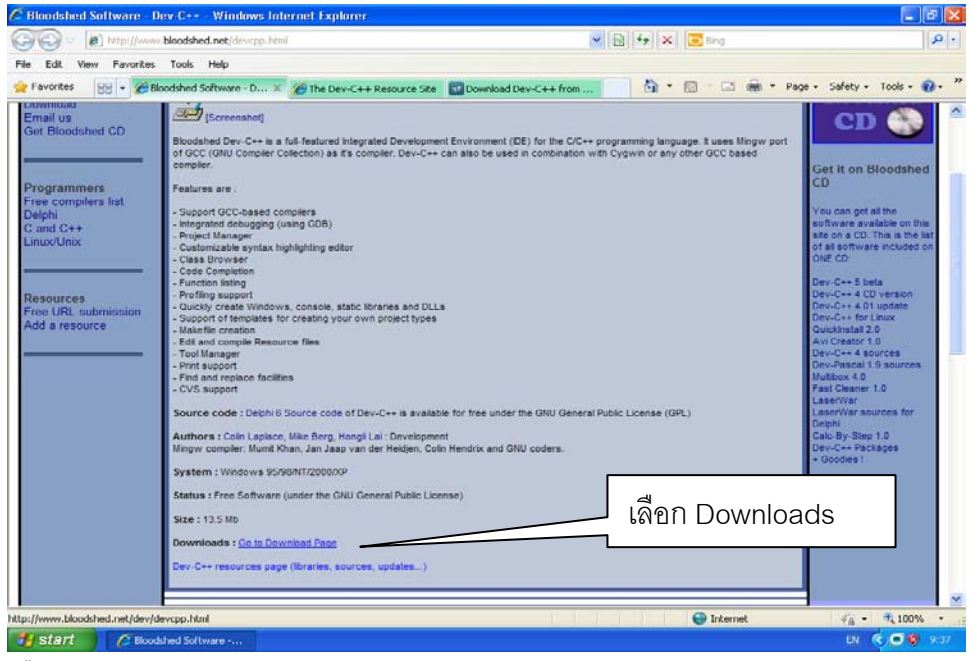

เลือก Downloads : <u>Go to Download Page</u>

Dev-C++ resources page (libraries, sources, updates...)

## ปรากฏหน้าจอดังนี้

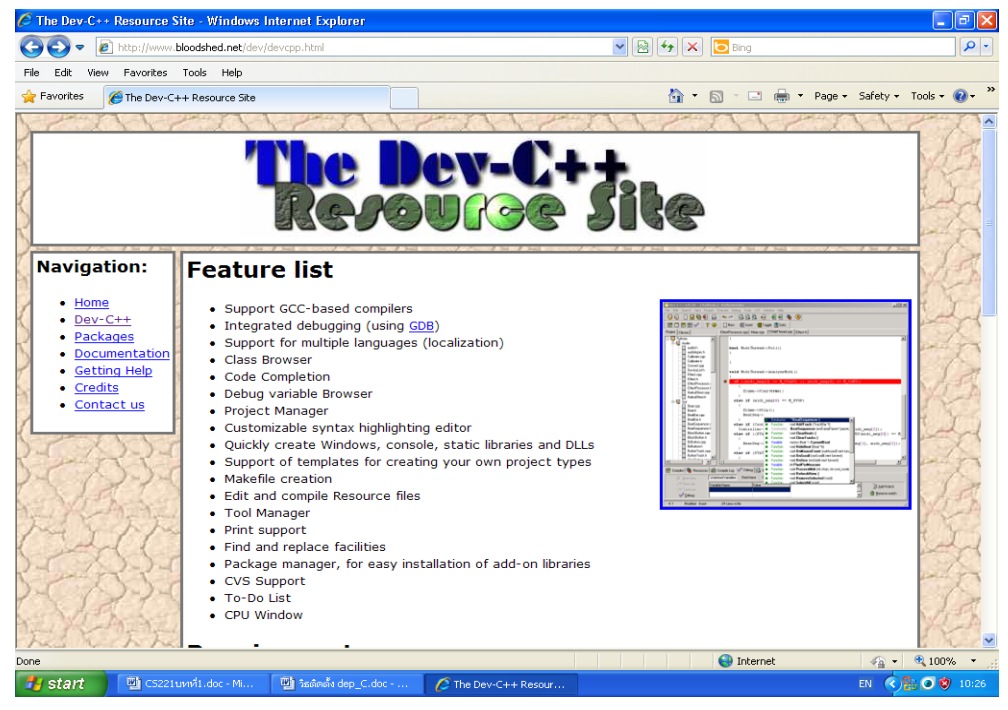

## เลื่อนลงไปที่ Downloads

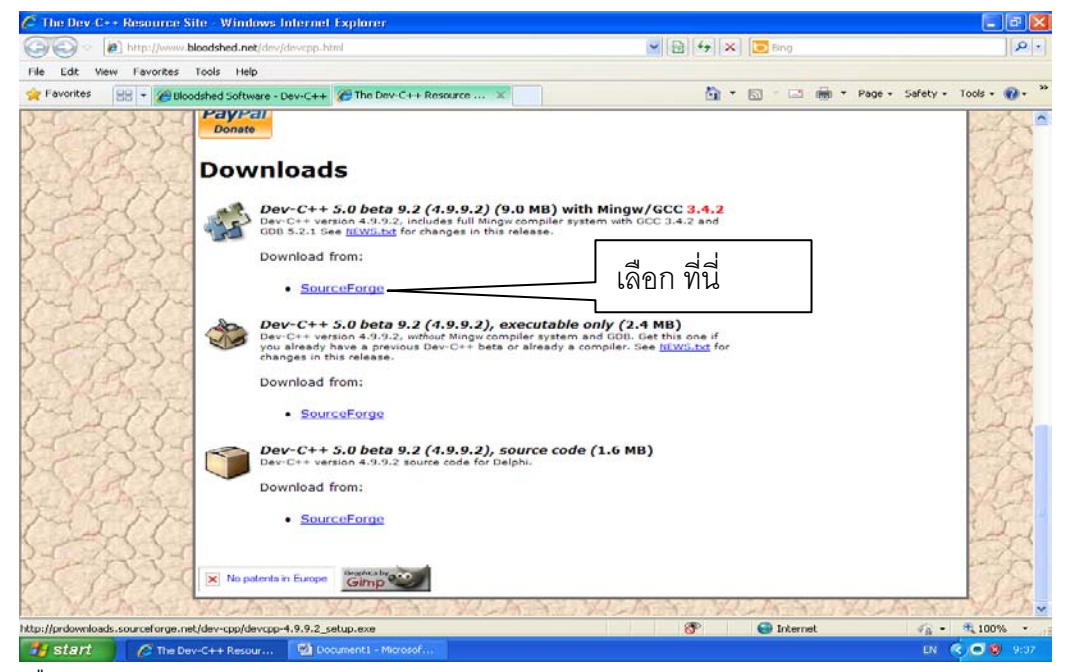

เลือก Dev-C++ 5.0 beta 9.2 (4.9.9.2) (9.0 MB) with Mingw/GCC 3.4.2

กด Download from:

• <u>SourceForge</u>

ปรากฏหน้าจอดังนี้

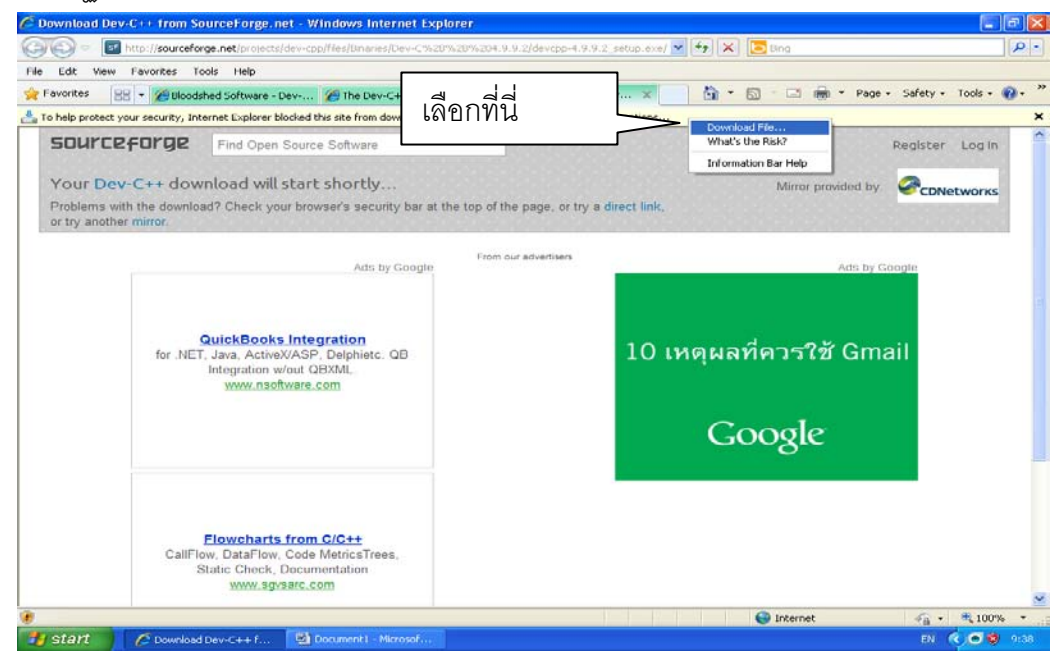

เลือก Downloads File ดังภาพ ปรากฏหน้าจอดังนี้

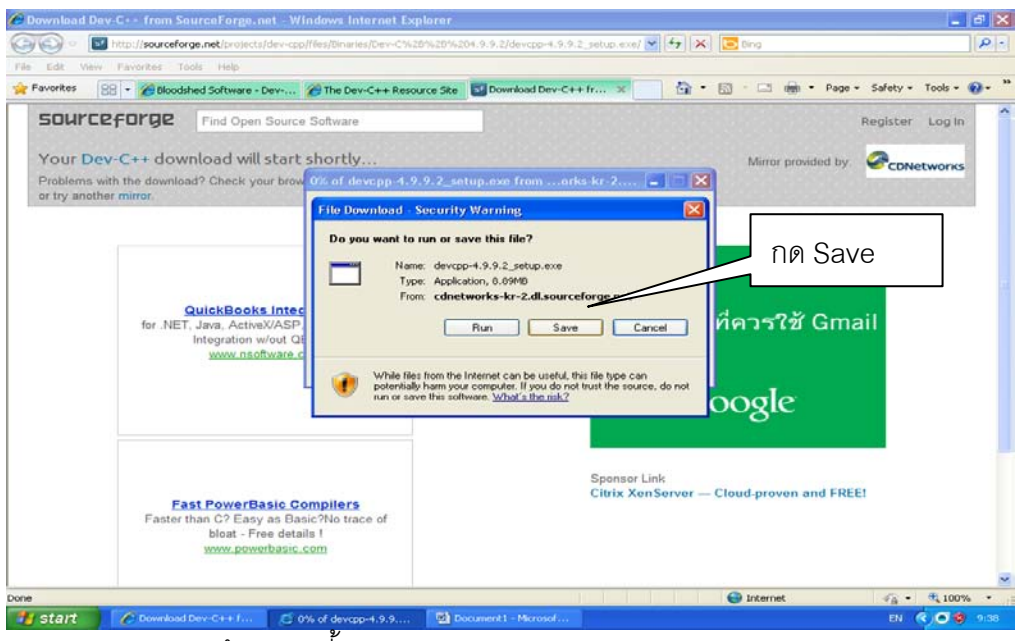

## กด Save ปรากฏหน้าจอดังนี้

| Malasana ba Pas | . Call install success. Bases do not install this unstant of David Law | our an existing installation |
|-----------------|------------------------------------------------------------------------|------------------------------|
| weicome to be   |                                                                        | ver an expany nocalabori.    |
|                 | or                                                                     |                              |
|                 |                                                                        |                              |

กด OK ปรากฏหน้าจอดังนี

้ต่อจากนั้นเลือกภาษาอังกฤษ,ข้อตกลง,เลือกComponentและกำหนด Location ดังภาพ

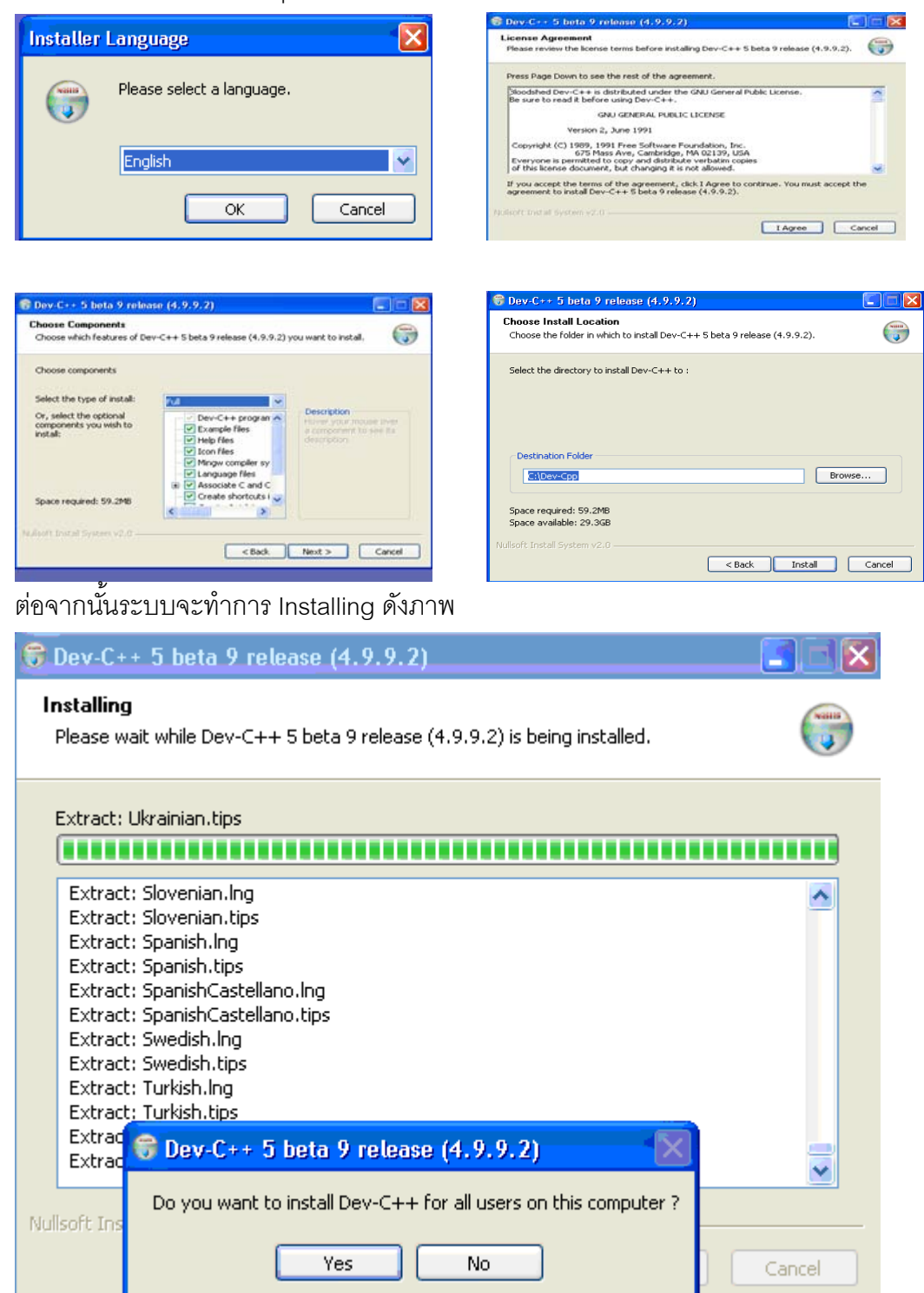

## เมื่อการ Installing สิ้นสุดลง จะปรากฏดังนี้

| 🗑 Dev-C++ 5 beta 9 release (4.9.9.2)                                                                                                    | 🔀 👘 👘 👘 👘 Stationard (1964 art Dalah) 🔪 Adam Paladage CD                                                                                                    |
|----------------------------------------------------------------------------------------------------|----------------------------------------------------------------------------------------------------|
| Completing the Dev-C++ 5 beta 9<br>release (4.9.9.2) Setup Wizard<br>Dev-C++ 5 beta 9 release (4.9.9.2) has been installed on<br>your computer.<br>Cick Frish to dose this wizard.<br>Plun Dev-C++ 5 beta 9 release (4.9.9.2) | Number and and and and and and and and and and                                                                                                    |
| < Back Finish Cance                                                                                                    | Manual 2000         No. add 2000         No. add 2000< |

้ทำการ run Dev C++ ระบบจะให้กำหนด configuration เพื่อเลือกภาษา กดปุ่ม next ไปเรื่อยๆ

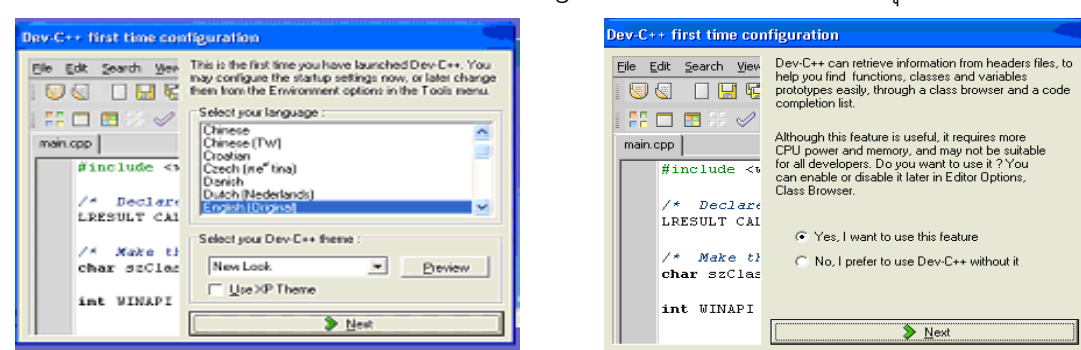

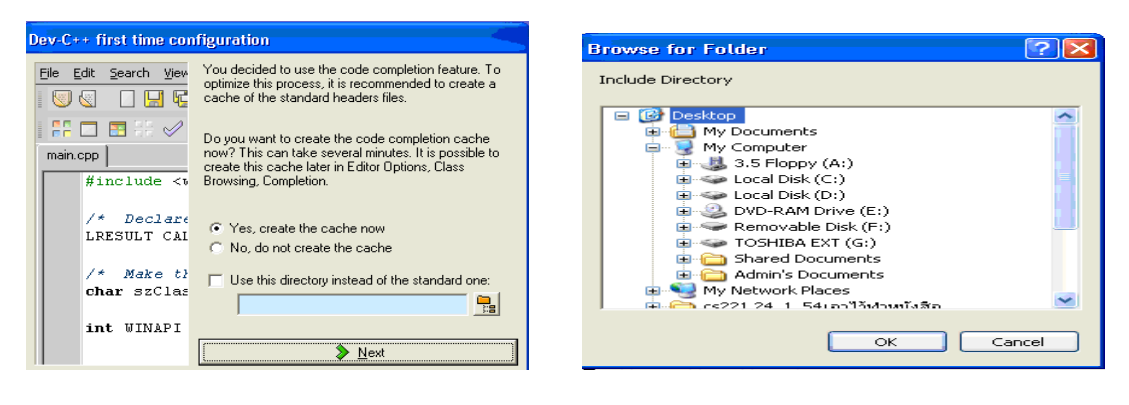

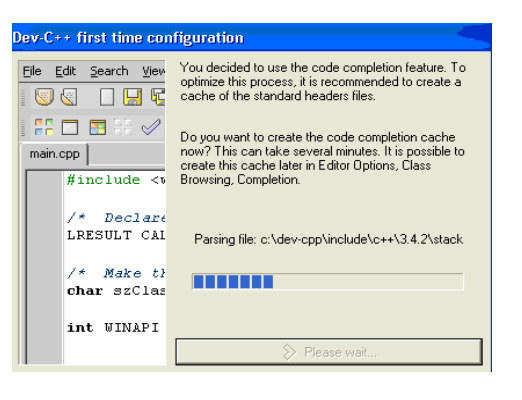

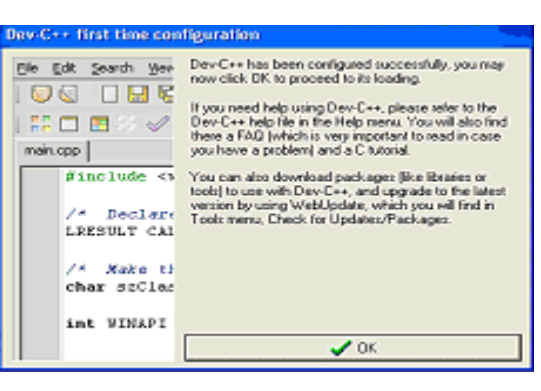

เมื่อการ Installing สิ้นสุดลงปรากฏหน้าจอดังนี้

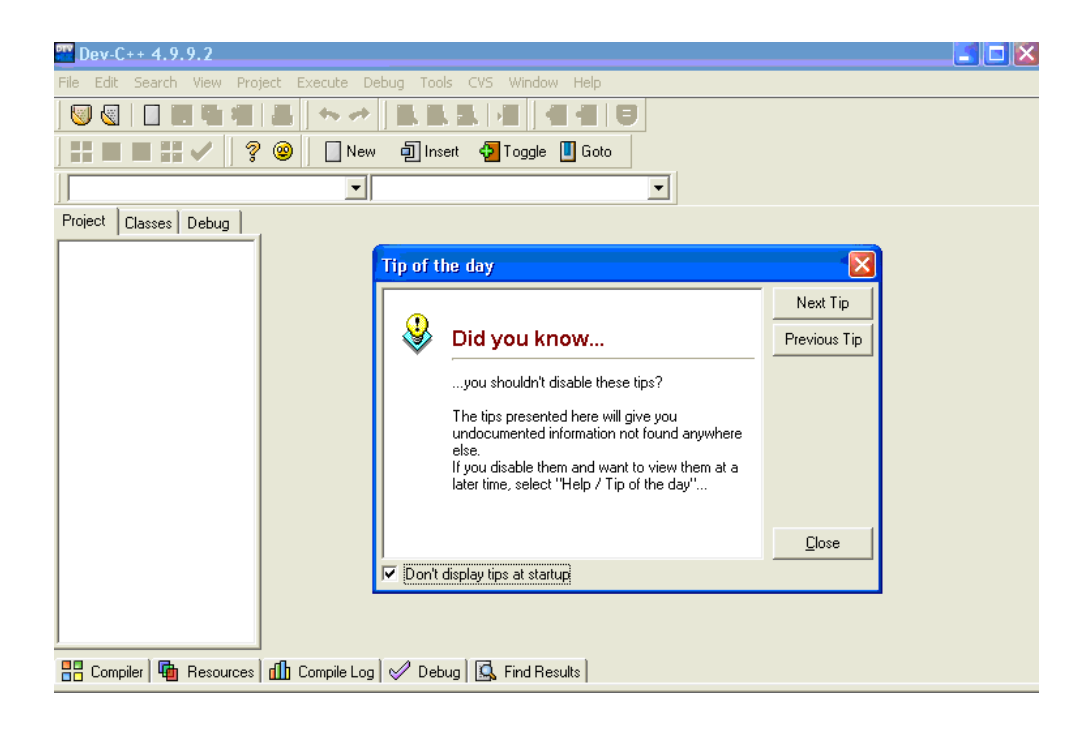

การประมวลผลโปรแกรมเริ่มจาก เลือก New – Source File

จะปรากฏ Editor ให้ป้อนข้อมูล

| Dev-C++ 4.9.9.2                    |                                        |     |
|------------------------------------|----------------------------------------|-----|
| Edit Search View Project           | Execute Debug Tools CVS Window Help    |     |
| New ·                              | Project                                |     |
| Open Project or File Ctrl+O Reopen | C Toggle Goto                          |     |
| Save Chi+5                         | Template                               |     |
| Save As Ctrl+F12                   |                                        |     |
| Save All                           |                                        |     |
| Cole ColeF4                        |                                        |     |
| Close Al                           | เหยาทน                                 |     |
| Close Project                      |                                        |     |
| Properties                         |                                        |     |
| Import P                           |                                        |     |
| Print Chil+P<br>Print Setup        |                                        |     |
| 🗱 ExR                              |                                        |     |
|                                    |                                        |     |
| 🖁 Compiler   🐏 Resources   🏥       | Compile Log   🖉 Debug   🔂 Find Results |     |
|                                    | Ready                                  |     |
| Start Dev-C++                      |                                        | (c) |

ทำการ Compile ระบบจะให้ตั้งชื่อแฟ้มข้อมูลดังภาพ

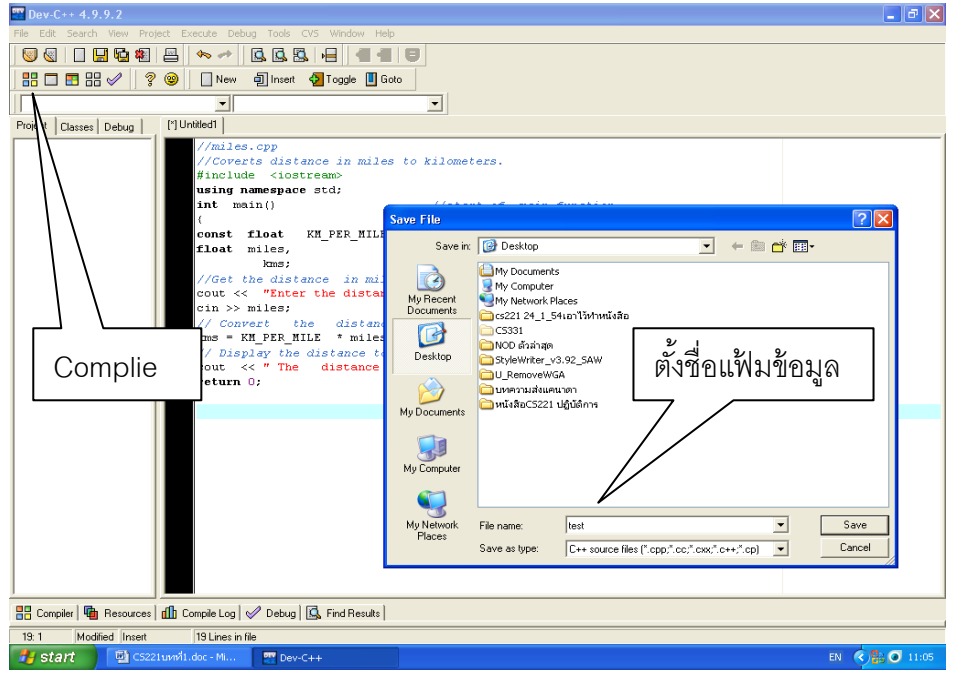

ถ้ามีข้อผิดพลาดต้องแก้ไขให้ถูกต้องตามหลักไวยากรณ์ภาษาและ Compile ใหม่ ต่อจากนั้นทำการ Run โปรแกรมจะปรากฏหน้าจอให้ใส่ข้อมูล

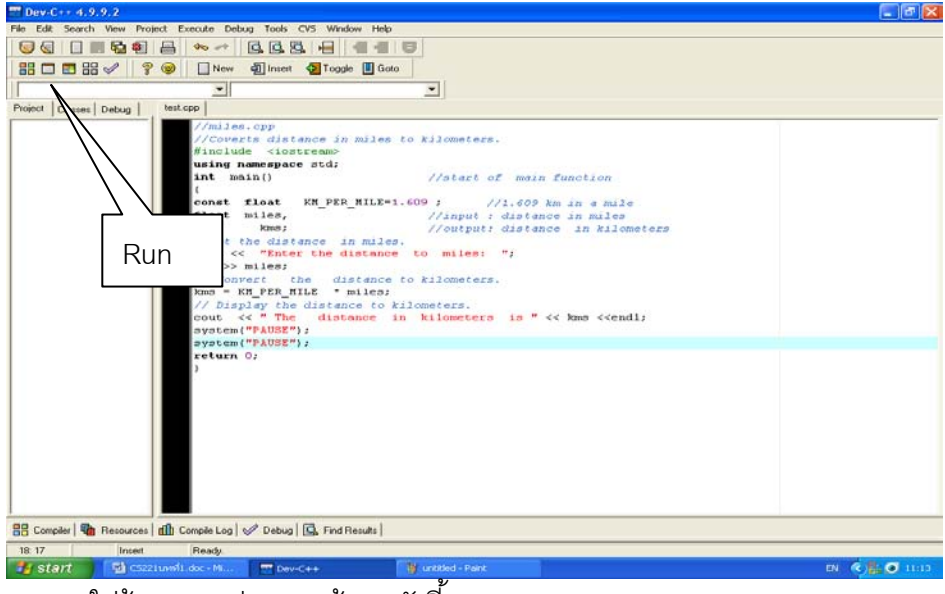

ทดลองใส่ข้อมูล จะปรากฏหน้าจอดังนี้

| es C:V                | Documents and Settings\Admin\Do                                         | eskto    | p <mark>\test.ex</mark> e |
|-----------------------|-------------------------------------------------------------------------|----------|---------------------------|
| Enter<br>The<br>Press | the distance to miles:<br>distance in kilometers<br>any key to continue | 52<br>is | 83.668                    |

# ปฏิบัติการครั้งที่ 1

```
ข้อ 1.จงบอกผลของการทำงานของโปรแกรมต่อไปนี้ ตัวเลขให้นักศึกษาแต่ละคนสมมุติเอง
#include <iostream>
using namespace std;
int main() {
      int num1, num2, SUM;
      cout<<"Enter number 1 > "; cin>>num1;
      cout<<"Enter number 2 > "; cin>>num2;
      SUM = num1 + num2;
      cout<<num1<<"+"<<num2<<"= "<<SUM<<endl;
      SUM = num1 - num2;
      cout<<num1<<"-"<<num2<<"= "<<SUM<<endl;
      SUM = num1 * num2;
      cout<<num1<<"*"<<num2<<"= "<<SUM<<endl;
      SUM = num1 / num2;
      cout<<num1<<"/"<<num2<<"= "<<SUM<<endl;
      return 0;
}
```

ข้อ 2. จงเขียนโปรแกรม พิมพ์การจ่าหน้าซองจดหมาย โดยมีการระบุผู้ส่ง และผู้รับ เหมือนกับ การจ่าหน้าซองจดหมายจริงๆ สมมุติข้อมูลเองตามความเป็นจริง ดังตัวอย่างต่อไปนี้ From

Miss Urai Thonghuaphai

Computer Science

Faculty of Science

RANKAMHEANG UNIVERSITY

| То | Pradrap Veeraphat       |
|----|-------------------------|
|    | 12 / 45 Ramkhamhaeng 24 |
|    | Huamark Bangkapi        |
|    | Bangkok 10240           |

#include<iostream>

using namespace std;

int main() {

| return 0; |
|-----------|

}

ข้อ 3. จงเติมคำสั่งในการหาพื้นที่ของสามเหลี่ยมที่มีการป้อนความยาวฐานและส่วนสูงของ สามเหลี่ยมใดๆให้สมบูรณ์

#include<iostream>

using namespace std;

```
int main() {
```

...... base , high; ...... area; cout<<"Base=";.....; cout<<"High=";.....; area = .....; cout<<......; return 0;

}

ข้อ 4. จงป้อนเงินต้น(m) และอัตราดอกเบี้ย(r)% ต่อปีทางแป้นพิมพ์จงหาว่า ครบปีได้เงินทั้งหมด เป็นเท่าใด

```
#include<iostream>
using namespace std;
int main() {
    ......m, r, net;
    cout<<"m=";......;
    cout<<"r=";.....;
    net = .....;
    cout<<"Net="<:....;
    return 0;
}</pre>
```

}

ข้อ 5. จงปรับเปลี่ยนการทำงานข้อที่ 5 ให้หาว่าถ้าฝากประเภทประจำ 3 เดือนครบปีได้เงินเท่าใด #include<iostream> using namespace std; int main() { ......;

}